## 2021 年度 8 月 27 日 第二小学校 ICT 担当

《今回のオンライン学習での、グーグルミートの視聴・退室の方法》

①「GSsuite」をタップします。

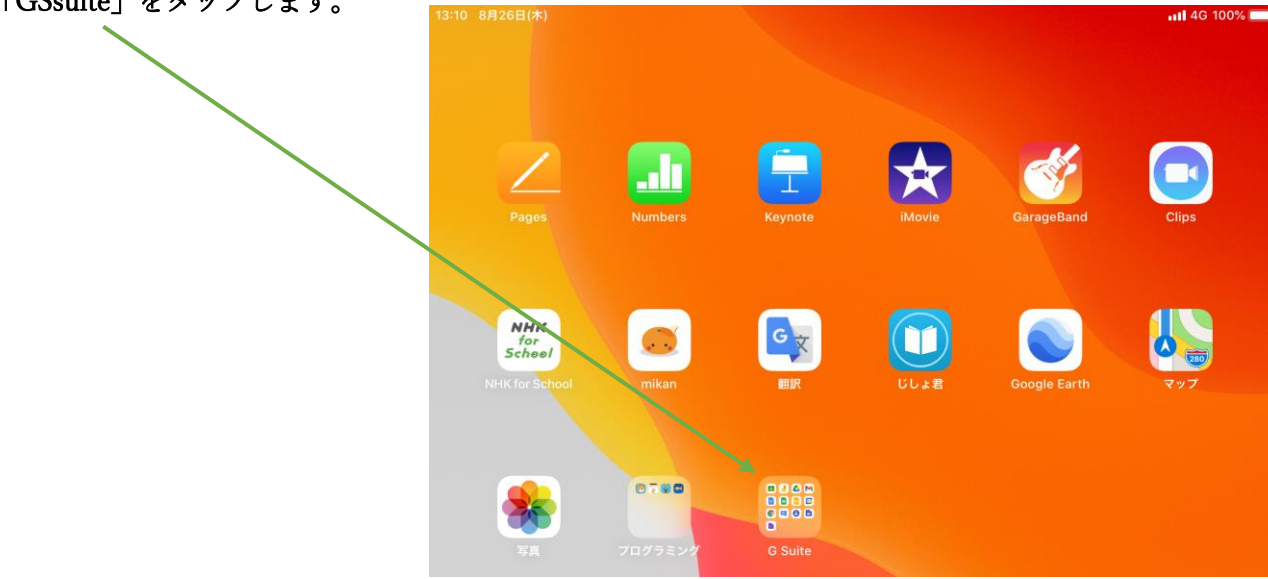

②「Classroom」をタップします。

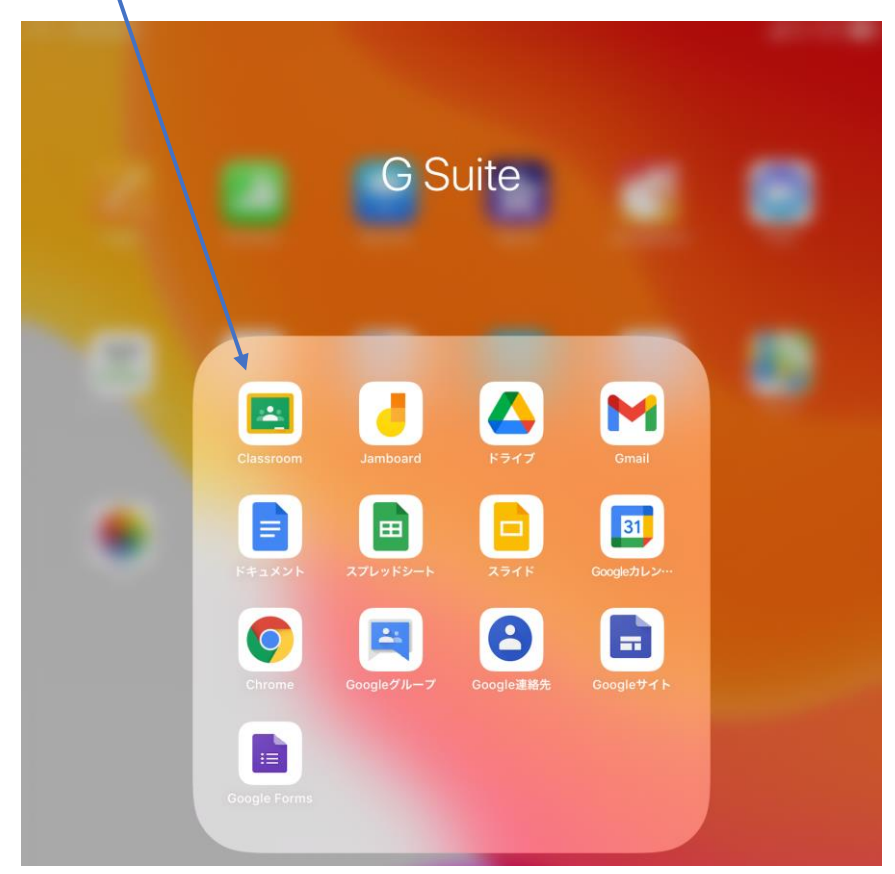

③ 「Classroom」を立ち上げて、もしログイン画面が出てきたら、タブレット配布時にお配りした GSuite アカ

| ウントを参照して,ログインしてください。 | ID(メールアドレスまたは電話番号) | パスワード             |
|----------------------|--------------------|-------------------|
|                      | 各自の G Suite ID     | 各自の G Suite パスワード |

④児童の学級の Claasroom をクリックします。(画像は、例えば2年3組の場合の画像です。)

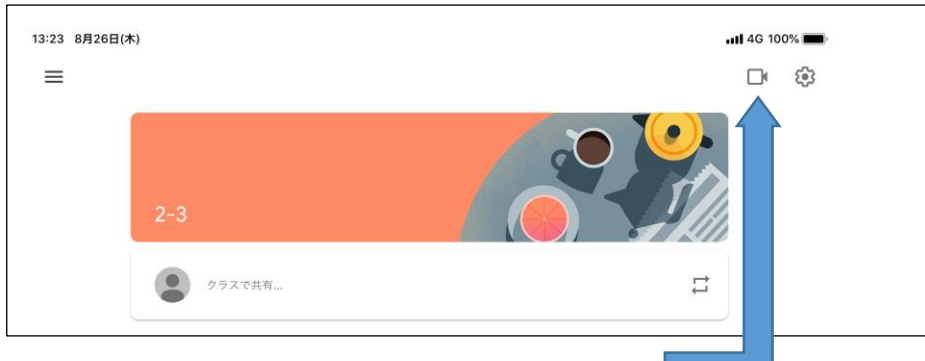

⑤ 画面右上の,カメラマークをクリックします。

⑥ マイクのマークに斜線 ( \ )が入っていることを確認して、右隣りの「参加」をクリックします。

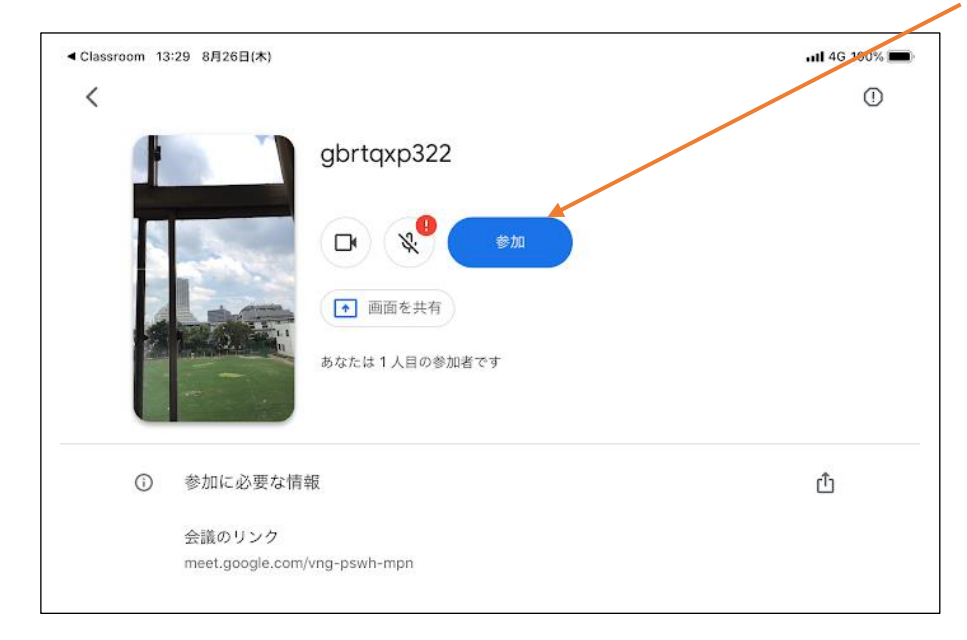

⑦先生の指示に従って「カメラ」や「マイク」をオン・オフするときは、それぞれのマークをタップします。

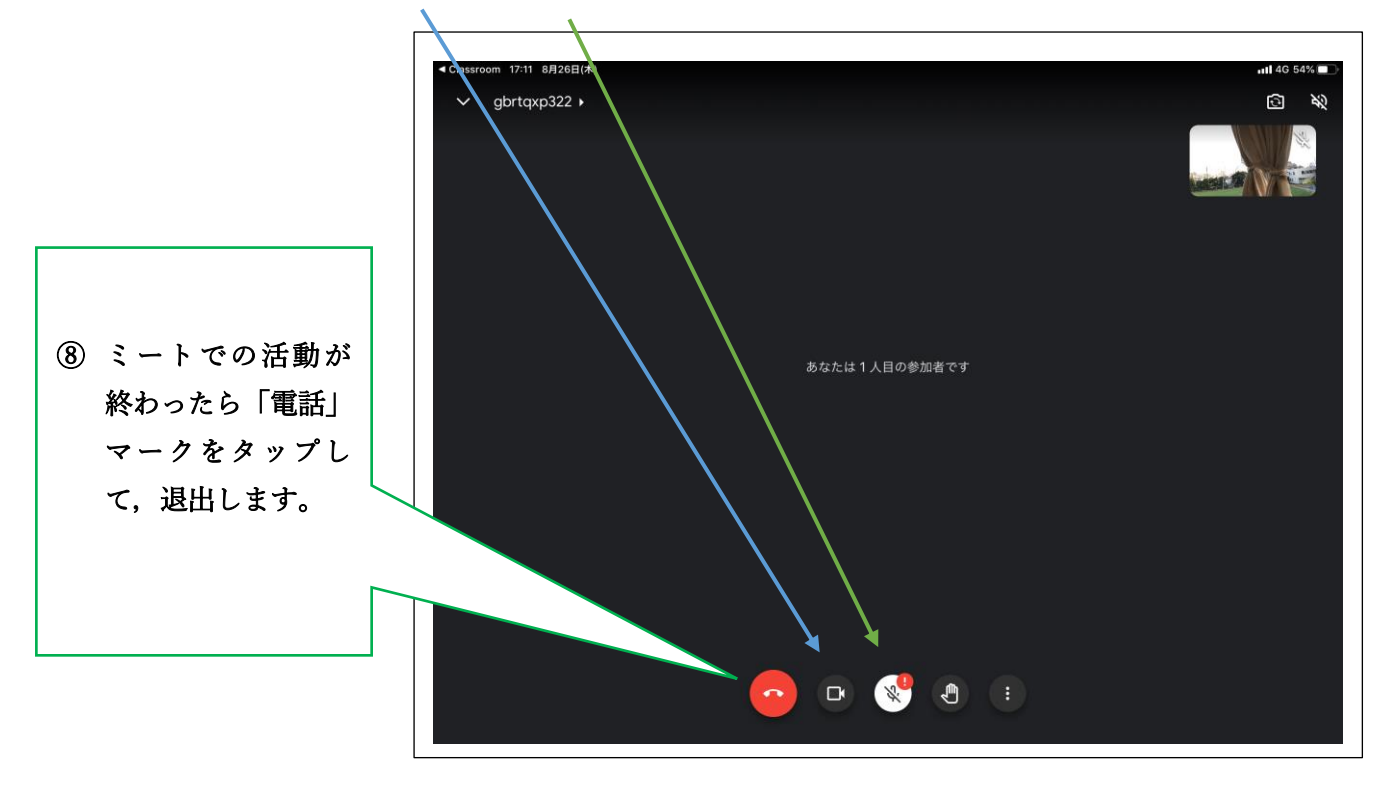